## Configurando e-CPF no Portal Web do SARA - Versão Protheus

# S TOTVS ///

27/02/2019

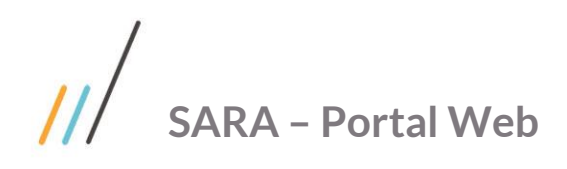

### Sumário

| 1.  | Instale o Openssl                     | 3 |
|-----|---------------------------------------|---|
| 2.  | Geração do CSR                        | 3 |
| 3.  | Comprar um certificado digital        | 4 |
| 4.  | Transformar arquivo PFX em PEM        | 4 |
| 5.  | Configurar o Tomcat                   | 5 |
| 6.  | Instalar certificado e-CPF no cliente | 5 |
| Con | teúdo de exemplos                     | 6 |

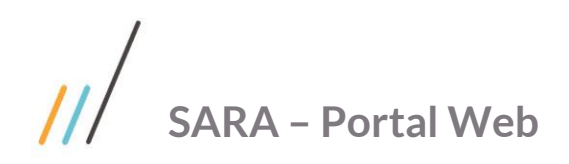

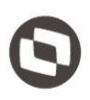

Este documento é propriedade da TOTVS. Todos os direitos reservados.

0

Este documento descreve como configurar e-CPF para conexão segura em modo APR.

O Portal Web do SARA foi desenvolvido dentro do Protheus e é emulado para Web pelo SmartClient HTML que roda em um servidor Apache Tomcat.

Para uso de autenticação via E-CPF, o servidor deve estar habilitado para conexão segura *SSL* e a maquina Cliente deve ter o E-CPF instalado assim como todas as cadeias de certificados do fornecedor para seu E-CPF.

#### 1. Instale o Openssl

Siga a instrução de instalação conforme o fornecedor.

#### 2. Geração do CSR

Digite no *prompt* de comando a instrução para gerar a chave privada, será solicitado uma senha que deve ser guardada, aqui usaremos 1234.

openssl genrsa -des3 2048 > chaveprivada.key

Será gerado um arquivo contendo a chave privada conforme a imagem, esta chave não pode ser recriada ela é única, guarde-a.

| Disco Local (C:) > Workspace > Environment > protheus > Criação manual |          |            |                   |             |
|------------------------------------------------------------------------|----------|------------|-------------------|-------------|
| ^                                                                      | Nome     | ^          | Data de modificaç | Тіро        |
|                                                                        | 📄 chavep | rivada.key | 25/02/2019 10:38  | Arquivo KEY |
|                                                                        |          |            |                   |             |

Digite no prompt de comando a instrução para gerar o CSR, algumas informações serão solicitadas:

openssl req -new -key chaveprivada.key > solicitacao.csr

- Country Name (e letter code): Nome do país com duas letras, aqui usaremos o BR referente ao Brasil;
- State or Province Name (full name) (Some-State): Nome do estado, usaremos Santa Catarina;
- Locality name (eg, city): Nome da cidade, usaremos Joinville;
- Organization Name (eg, company) (Intermet Widgits Pty Ptl): Nome da Empresa usaremos TOTVS S/A;
- **Organization Unit Name** (eg, section): Nome da unidade da empresa, caso só tenho uma coloque o mesmo da anterior, usarei TOVTVS Joinville SC;
- **Common Name** (e.g. server FQDN or YOUR name): O nome comum é o seu nome na WEB seu endereço(Domínio), usaremos portalweb.com.br;
- Email Adress: e-mail da empresa yuri@totvs.com.br;
- A challenge password: uma senha, este campo é opcional e eu deixaremos em branco neste exemplo;
- An optional company name: uma nova identificação de nome da empresa, este campo é opcional e eu deixarei em branco.

SARA – Portal Web

Este documento é propriedade da TOTVS. Todos os direitos reservados. ©

Será gerado o um arquivo que é o CSR, solicitação da assinatura:

| Disco Local (C:) > Workspace > Environment > protheus > Criação manua |                  |                     |  |  |  |
|-----------------------------------------------------------------------|------------------|---------------------|--|--|--|
| ^                                                                     | Nome             | Data de modificaç T |  |  |  |
|                                                                       | chaveprivada.key | 25/02/2019 10:38 A  |  |  |  |
|                                                                       | solicitacao.csr  | 25/02/2019 11:14 A  |  |  |  |

#### 3. Comprar um certificado digital

Após a geração do CSR você precisa comprar um certificado digital para o domínio descrito no passo acima, entre em contato a sua certificadora de preferencia informado o CSR, algumas certificadora permitirão a inclusão do arquivo ou o conteúdo dele no formulário, após o tramite da compra você receberá o certificado que deverá estar em formato .pfx. Caso seu certificado não venha no formato .pfx. Veja como converter no item 4.

#### 4. Transformar arquivo PFX em PEM

A partir dessa etapa estamos no processo de configuração que não depende mais dos processos de compra, e o cliente irá fornecer este arquivo.

Para configurar o consumo do e-CPF no Tomcat iremos converter o arquivo PFX em PEM, separar o certificado da chave privada, também será necessário baixar a cadeia de certificados que será aceita, no item 6 deste manual falaremos sobre o E-CPF que será usado no Cliente e a cadeia configurada aqui deverá ser a mesma que o cliente irá comprar o e-CPF. Digite no prompt de comando a instrução para extrair a chave em formato PEM. Será solicitado a chave do certificado que você comprou:

openssl pkcs12 -in PORTAL\_WEB.PFX -nocerts -out key.pem

Digite no prompt de comando a instrução para extrair o Cerificado em formato PEM:

openssl pkcs12 -in MULTILOG\_SUL\_ARMAZENS\_GERAIS\_LTDA.pfx -clcerts -nokeys -out cert.pem

Baixe a cadeia de certificados Raiz da certificadora que irá fornecer o certificado do Cliente que será instalado no navegador este arquivo costuma vir com extensão .cer arqui vamos assumir que o nome dele é TrustCACerts.cer

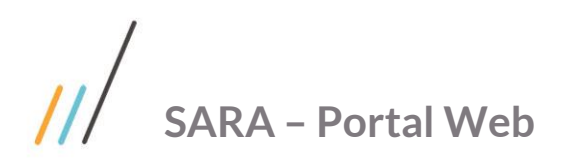

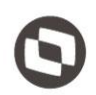

#### 5. Configurar o Tomcat

Dentro da instalação do *SmartClient Html* existe um *Tomcat*, abra o diretório **server\conf** e encontre o arquivo **server.xml** procure pela *tag* **< Connector**, haverá um previamente configurado na instalação, você pode modificar esta configuração ou simplesmente criar uma nova utilizando portas diferentes, neste caso vamos criar uma nova *tag* **< Connector**. Veja como ficou no exemplo e modifique os campos que estão em vermelho para o nome e local dos arquivos correspondentes no seu ambiente:

| <connector< th=""></connector<>                            |
|------------------------------------------------------------|
| protocol="org.apache.coyote.http11.Http11AprProtocol"      |
| port="9443"                                                |
| maxThreads="200"                                           |
| scheme="https"                                             |
| secure="true"                                              |
| SSLEnabled="true"                                          |
| <pre>SSLCertificateFile="C:\Temp\cert.pem"</pre>           |
| <pre>SSLCertificateKeyFile="C:\temp\key.pem"</pre>         |
| <pre>SSLCACertificateFile="C:\Temp\TrustCACerts.cer"</pre> |
| SSLProtocol="TLSv1+TLSv1.1+TLSv1.2"                        |
| SSLVerifyClient="required" />                              |
|                                                            |

A propriedade *SSLVerifyClient* está configurada como *required* o que significa que sempre será solicitado a autenticação via e-CPF ele pode também também assumir a opção *optional* caso desejar que a autenticação também possa ser utilizada a partir de usuário e senha, pode assumir *none* ou simplesmente não inclui-la caso não seja necessário a autenticação via e-CPF, os demais campos são a chave e certificados gerados nos passos anteriores e a porta que será usada para conexão. Reinicie o *SmartClient Html*.

#### 6. Instalar certificado e-CPF no cliente

Após a compra do certificado e-CPF pelo cliente instale o certificado na maquina que será usada para o acesso, instale as cadeias de certificado **Raiz** fornecida pela certificadora, fique atendo ao passo descrito no item 4 pois o certificado e-CPF usado pelo cliente tem que pertencer a certificadora **Raiz** que foi configurada no item 4.

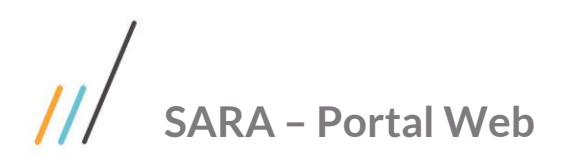

#### Conteúdo de exemplos

• Conteúdo de exemplo da chave privada em formato PEM

-----BEGIN RSA PRIVATE KEY-----Proc-Type: 4,ENCRYPTED DEK-Info: DES-EDE3-CBC,9FF0349B2DEDA3AC

E9DeZSI6OIUN+s6NAokzgPxtgqZJWLMAWdqzWLL7uERVgDSXvuGugYFW11WKCktd pcyUuhF+KboOkeWbRI4LfhbInChw8YFEAipWmSs/X2i9XKLmR+yaeICiFms5h+In ER26Qsa6cbHEOeiyvreSI9H7uSbt6tzYVRHkf4Hi01tvB9JEc+cASvcyzQMyzRFy H8Ukf9BNFVim/aRbb8ymCu3I+mRB+me5Eqw7U1Zbc29SBMeIIsG9OyRHxWBUxQkY 7UXI2RqvFuiNtJk8v/I5Ja19/1N8WEKE3W+Ynbl0Fzm6YIjydQhZPQEW9wS1/7gh 8AFf34okFVzVnLuIrJC970yhMNB3aiYLAKPIWgj+QHRPWgXcYp5jl1c41KOtXOLS EjU41SUPeowN0KmSoXqyo1M+y0AwMWHkjxeCGuKyIVsro9qq4WpJSNHy65cloFoR Ng+D1iBqbFA+IxMKKgOmMMsgnovBEq/zZrNLzepIHUjUbBW626dfgoaumTh0IWkV Rs2RWQ6m8av/JnU4TBaU1hZ46BoFWSV/Du22TxGQm2cN9aPFcNDu7B7cgQff+DqV a4vGbyJSA3YA6Vrm4RncCEdrVk3W+puKjk+CGrNPtQLwFu8s62s3SeiWQ39TZLvK cq/Ocy1fS0/mXvW5jdAHSbalhHUAWferz1BTZPT/GJ/ZHWIqJ6HBSMWIYf8Dunbi VwoXliTwYu82t7AgML7+vpouC4IwNnJ1z5Grli+Bp9LZipQbN9W/Duhsji8rI4oj tssl5kZygxhC2bPhdJRXRI1QK+I9c22VSLrQ5OU3VpTYSdlFHIpCoz474i59/fH5 IObzc5EqnfySVzgK7HfshCm69xulr3ed1neZW5hjOOE5vj1yG1hbK9kLksr22baD jzh0GCgF81CiYrknztmw0BIz8PeS3obysI29pHsWN+o/dvOMp4kzq3f0IC4CIDGI RuCaPFXScviDPfxAh9k0c4ZU94c+4HIIxt0vFRpufn9RPAWN+f/iiI7nIXZHKWsa zKjomUqV+R6W7bLjbNBYWfsXmjqI4csm6YFmnIrrQDXbocfzi+7NTEJJI0+z6GBS WqmBdymaW4OUWrcSvWxb2nAdGb/OsEa1qgqYIMnBiLy+pgfr1wfp4VjMKUaEXg7O aoDuvUi5a6u7/p0lalqrBfLRYmIggdK+DJK6CnfsPXeFRFjHwvLjSF2p54nZ3+Mq g8L9JhOVvIOhESCF/H47xVF6/fmOIMI114MMRZPJ3xp5kGIPW+dWG7I1qYxqcXAK 1WIrfv341pc7WuagnbGWrkltzb5sZxVmykMj4TJgS6iuGdB+ISPOetmGf3n6vcNH 6hUuvcw0/AxFGCDoqz5CgMXKy+Agp3VLPN3kDJO6nVqQpIkCYgviW5rv2NHYIUCJ sgWrGOTwcYXLTZQNnPLLz4APZp9IanU4PuUUeW3tNNuAmfzbUcL1zDrbGWANZNVW 0jDVI5kJImkdz2c5tn7dadgZMgvp/F3NMSFFm2Na2s5f0fMuhJHH/LLh0uGX9C0N Fjjjx/WFfJ3IG0NpGUd8Q+xrg9oEqCksHFIFU1qmHDYQCwq1c7SfWQh/B98gkdBf -----END RSA PRIVATE KEY-----

• Conteúdo de exemplo do solicitação de assinatura.

#### -----BEGIN CERTIFICATE REQUEST-----

MIIC7jCCAdYCAQAwgagxCzAJBgNVBAYTAkJSMRcwFQYDVQQIDA5TYW50YSBDYXRh cmluYTESMBAGA1UEBwwJSm9pbnZpbGxIMRIwEAYDVQQKDAIUT1RWUyBTL0ExGzAZ BgNVBAsMEIRPVFZTIEpvaW52aWxsZSBTQzEZMBcGA1UEAwwQcG9ydGFsd2ViLmNv bS5icjEgMB4GCSqGSIb3DQEJARYReXVyaUB0b3R2cy5jb20uYnIwggEiMA0GCSqG SIb3DQEBAQUAA4IBDwAwggEKAoIBAQDjluIKe97mT6Za57Nkkh6DSYSVwR+g2Qem kQdHjWG9p57Bi4adJNCwxPeGVpZzOUGHg6KvBJQ0gsNADqVnin8aobgWqJmgbFla IGIDKoPv9+WVN7ScMw1DL9K2aIIo4ZHsY8lk+SXq4gLIHyxZfukBQb77hh9dadpT P88HLswpYDbnQ5abazeCtxiF8GrjrbZ91VyyTFcByYQkc7jsTCD/VY8a2rLRUocQ RiFkJ8ZcV8lcMLHvZ/1Q6WVsEVF0ShMPBsMJzdGv+QjwQIPWT7TD7TzfXwx8OfPs f6Zzk8tve2nP4aSHDZwnY3nwWtWCBXF4UkH+B7NzxJimidsuYtzjAgMBAAGgADAN BgkghkiG9w0BAQsFAAOCAQEAYc5IlgZvP9GHdkSBgrfrGtm7gfL91AnejvAumuGc MI6p1GktWWKRxsIe3vTH7AjRwAxdfjygz2YTTxfQyechGv3RgsiNk6+0ixxSAxPr x3WZtSIZnV8SeW1fEcz+K3SyftaLWyD0bwLucKaNcaAhPCJI9qkbF3dNZDeyFzuv 7jtR4alWrcG5nkDJKE6lr22uw4J0WPJG7aRX1rbJkYHlvA8VhcTczx03TVlqQn3Y bnqdU7idnRIRtRdnC4DS00gFZEDpClzU/PV42JOXIQNzFR4LcP3SbJCcC8qZloEY tjTchNQh4Ctceqwy2vrOPaYDz4cMJ6eKILImbC1QVcTNyA== -----END CERTIFICATE REQUEST-----

0